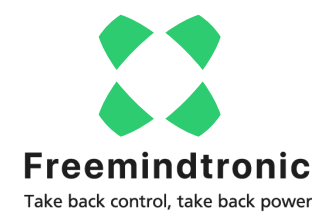

#### DÉCOUVERTE DE CARDOKEY By Freemindtronic

ardokey de Freemindtronic Andorra N 0 💌 K Gardokay NFC 

Créez votre carte de visite NFC vCard et oubliez les cartes papier !

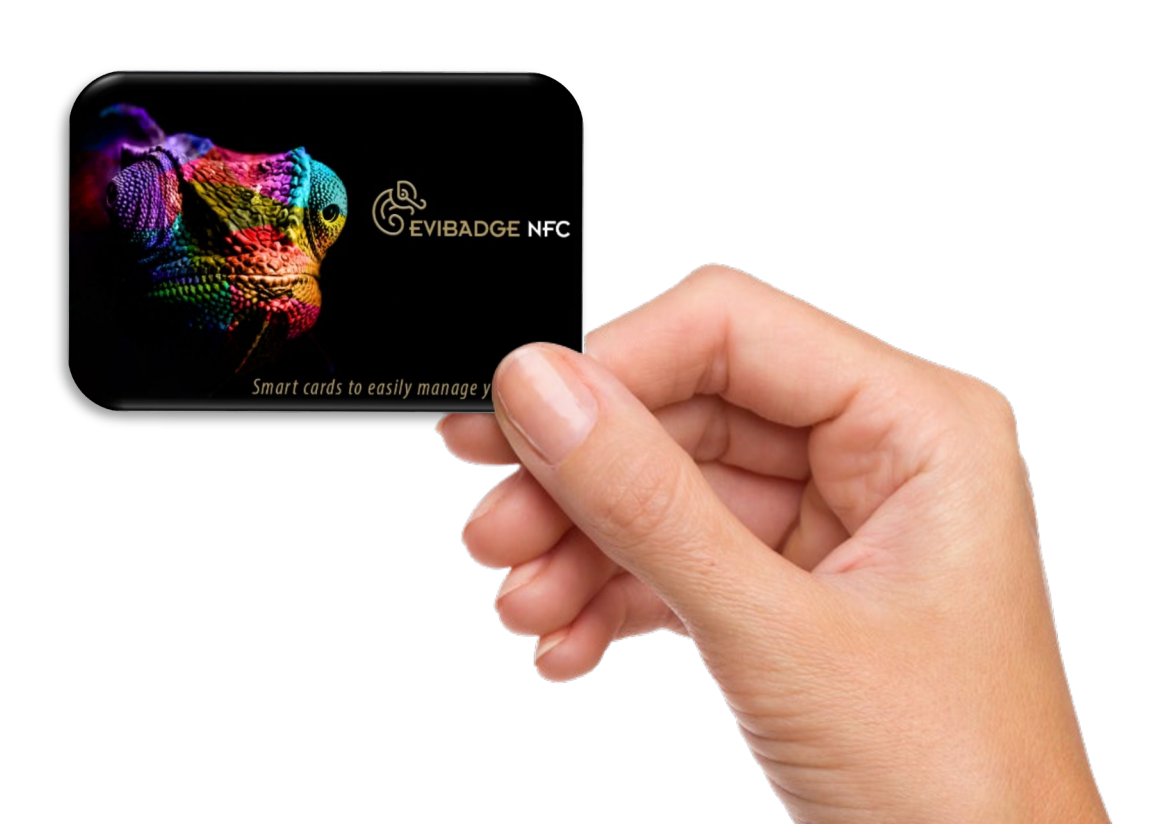

# Il vous faut...

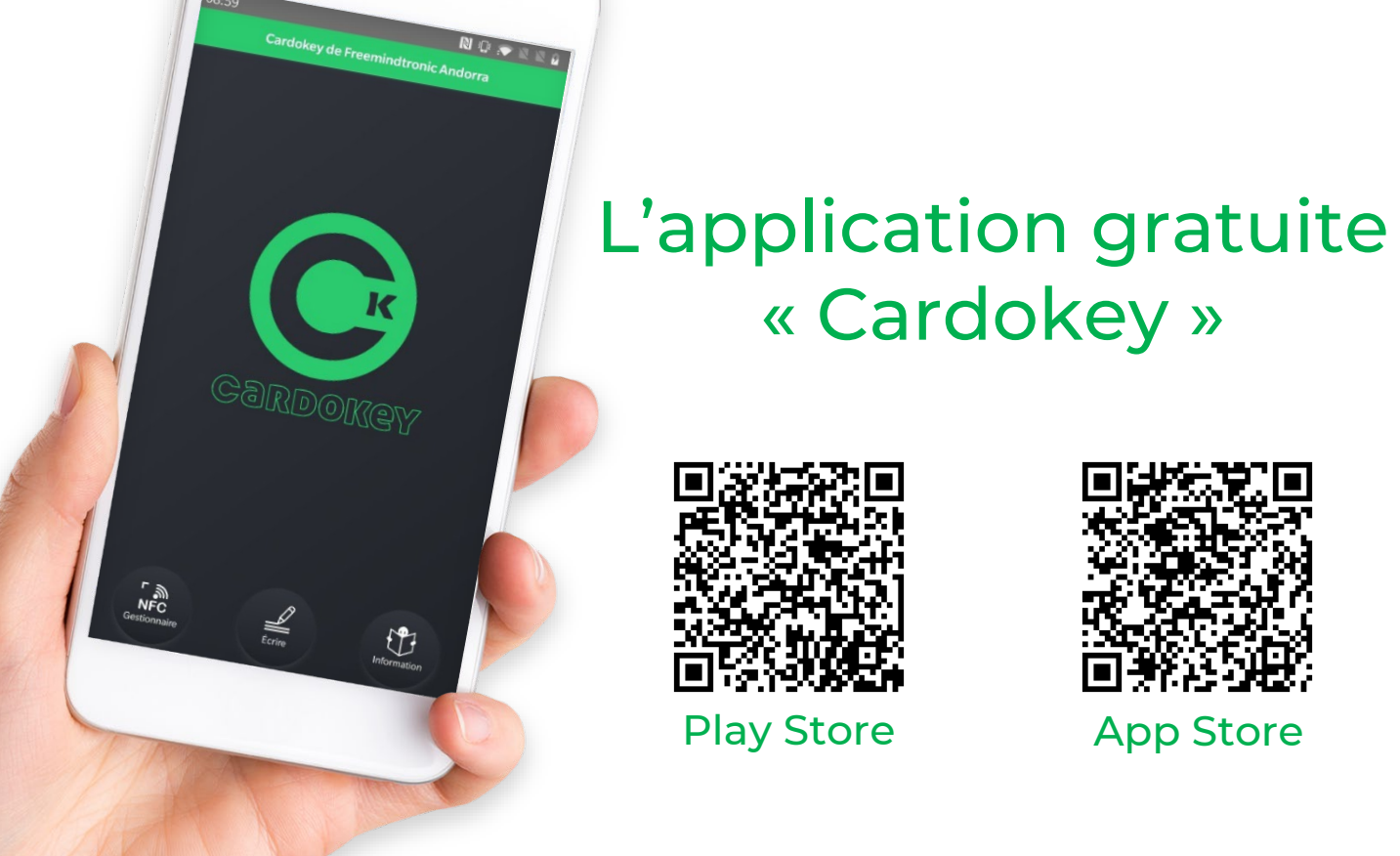

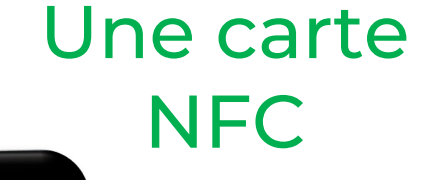

EVIBADGE NFC

# Les fonctionnalités de Cardokey

- Avec l'Application CARDOKEY vous allez gagner du temps et de l'argent.
- ✓ Créez votre carte de visite NFC vCard et oubliez les cartes papier !
- ✓ L'Application Cardokey est traduite en 14 langues : Allemand, Anglais, Arabe, Catalan, Chinois simplifié, Espagnol, Français, Hindi, Italien, Japonais, Portugais, Roumain, Russe & Ukrainien.
- ✓ Modifiez vos informations en un clic.
- ✓ Echangez vos coordonnées avec votre interlocuteur, sans contact.

#### Allons-y!

### **Quelle utilité ?**

#### **NFC VCARD**

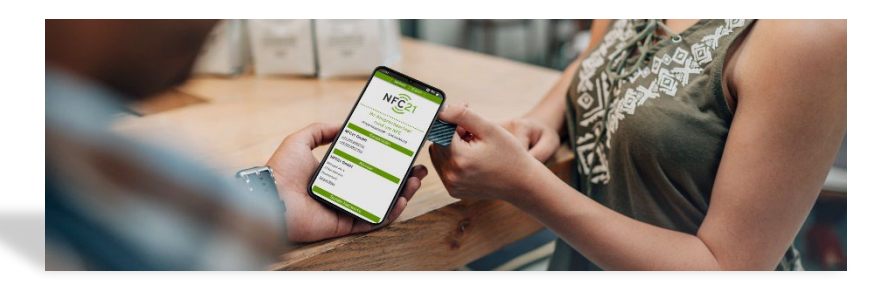

#### **CSV & VCF VCARD\***

| 28-42          |                             |       |                    | Dame On                |                                    |
|----------------|-----------------------------|-------|--------------------|------------------------|------------------------------------|
| Categoria Tuta | • Ordersen Comparine Aprile | 4 3   | E Home bloc at him |                        | 2184.000                           |
| Same .         | Compation                   | Feren | Cangora            |                        | 1                                  |
|                |                             |       |                    | HugaP00 Ou             | Constantin<br>Martinez<br>Martinez |
|                |                             |       |                    | Trabajo:<br>Particular | 6.40 19.61 Ext. 10<br>8.40 30 60   |

#### (\*) Disponible sur Cardokey Pro

#### wx / h4: • / ! x4T

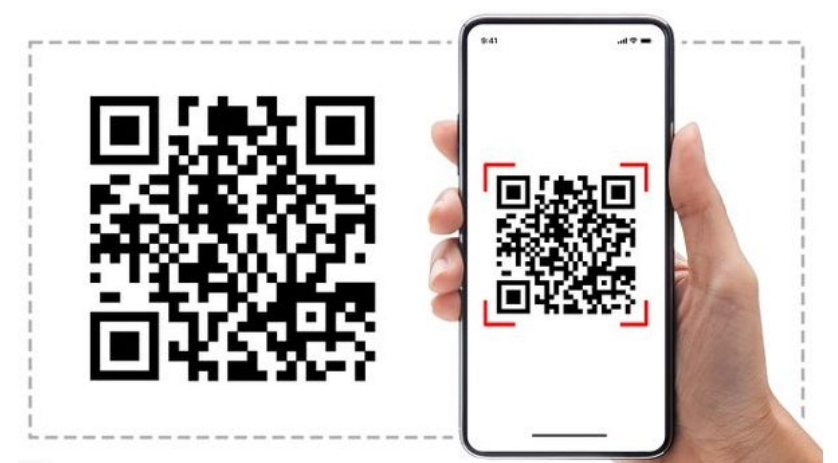

### A propos de la connexion NFC

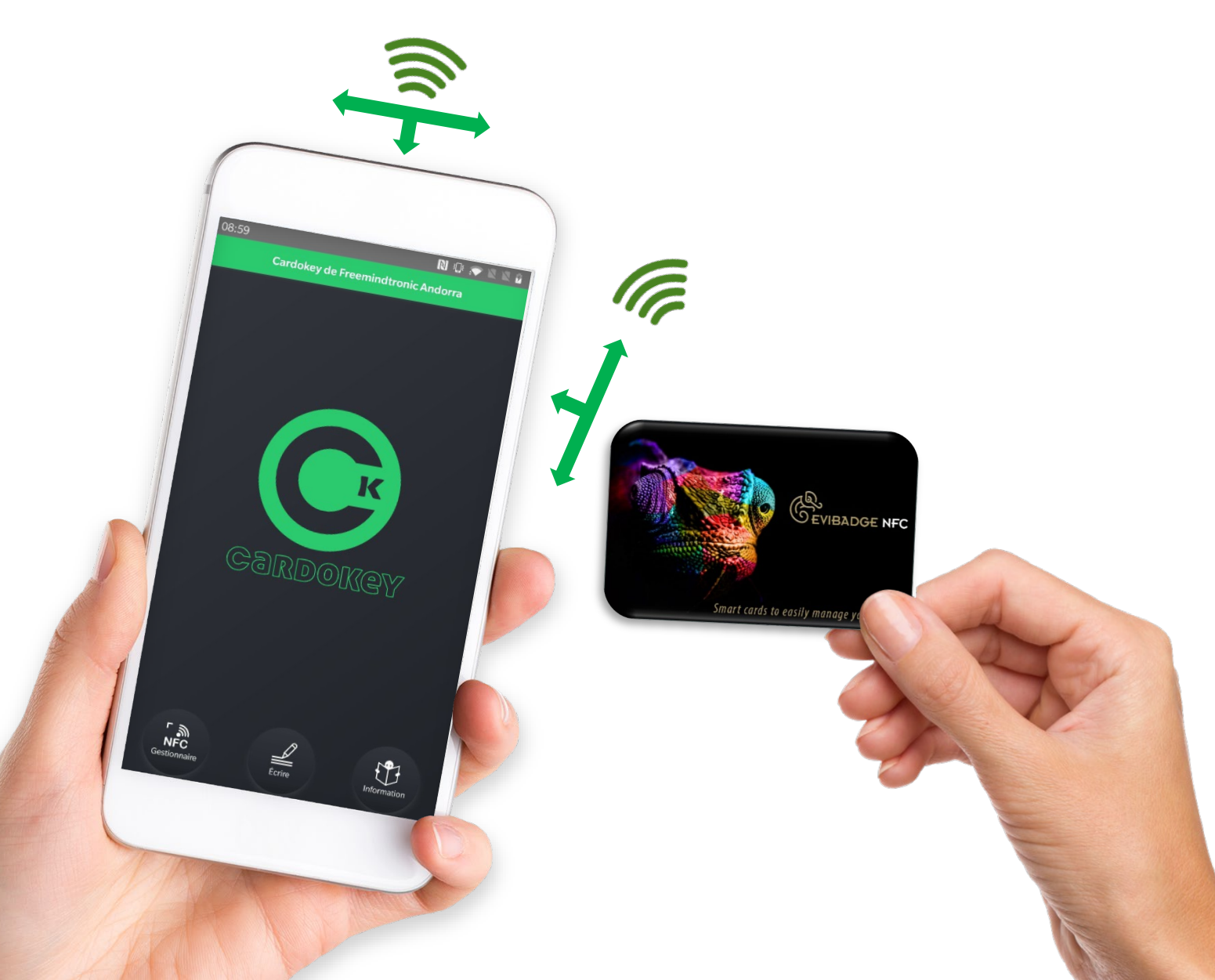

#### Trouvez l'emplacement de l'antenne NFC de votre smartphone

Les antennes NFC des smartphones sont généralement situées sur la partie supérieure du dos, sous les caméras. Mais elles peuvent se trouver à un autre endroit sur certains téléphones.

Si vous ne gérez pas facilement la carte NFC avec votre téléphone NFC, essayez de placer la carte à différents endroits ou consultez les caractéristiques techniques de votre téléphone pour localiser l'antenne NFC.

## Quel type de supports NFC utiliser ?

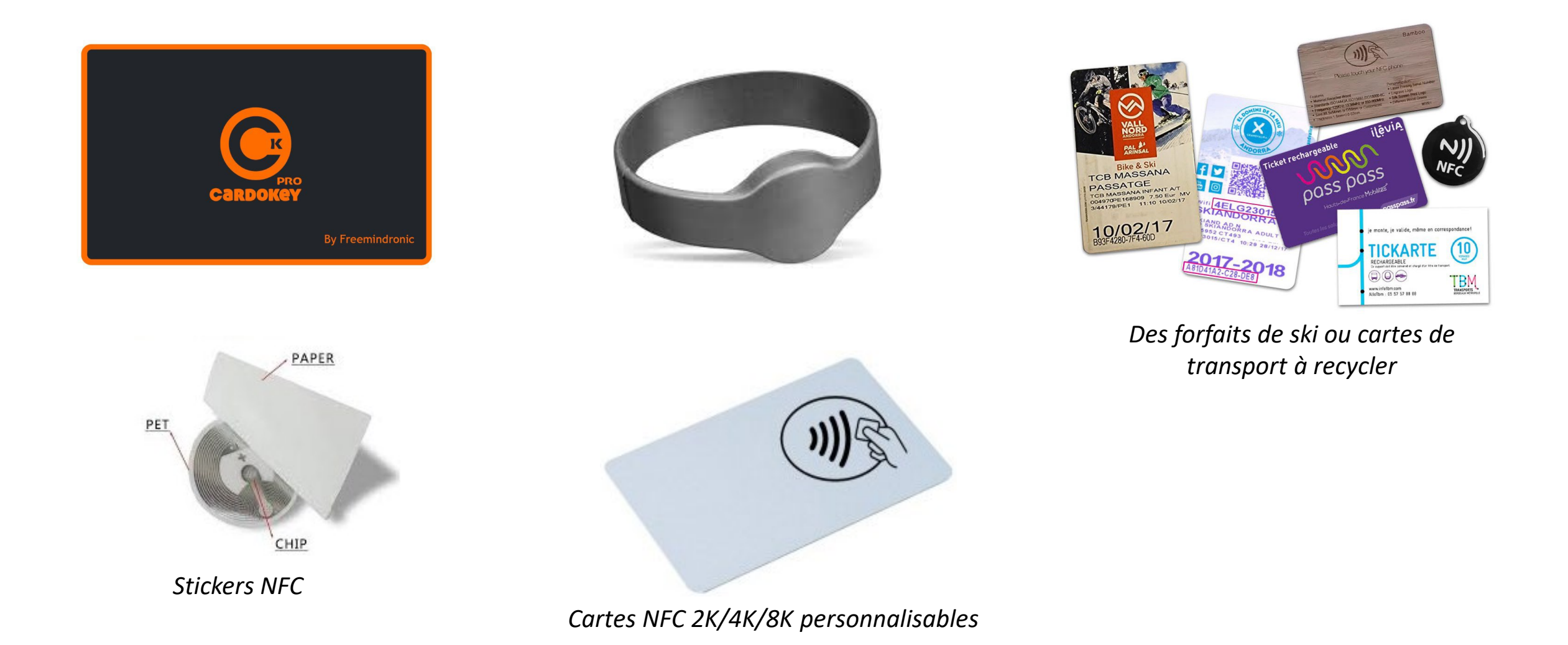

### Page d'accueil de l'Application

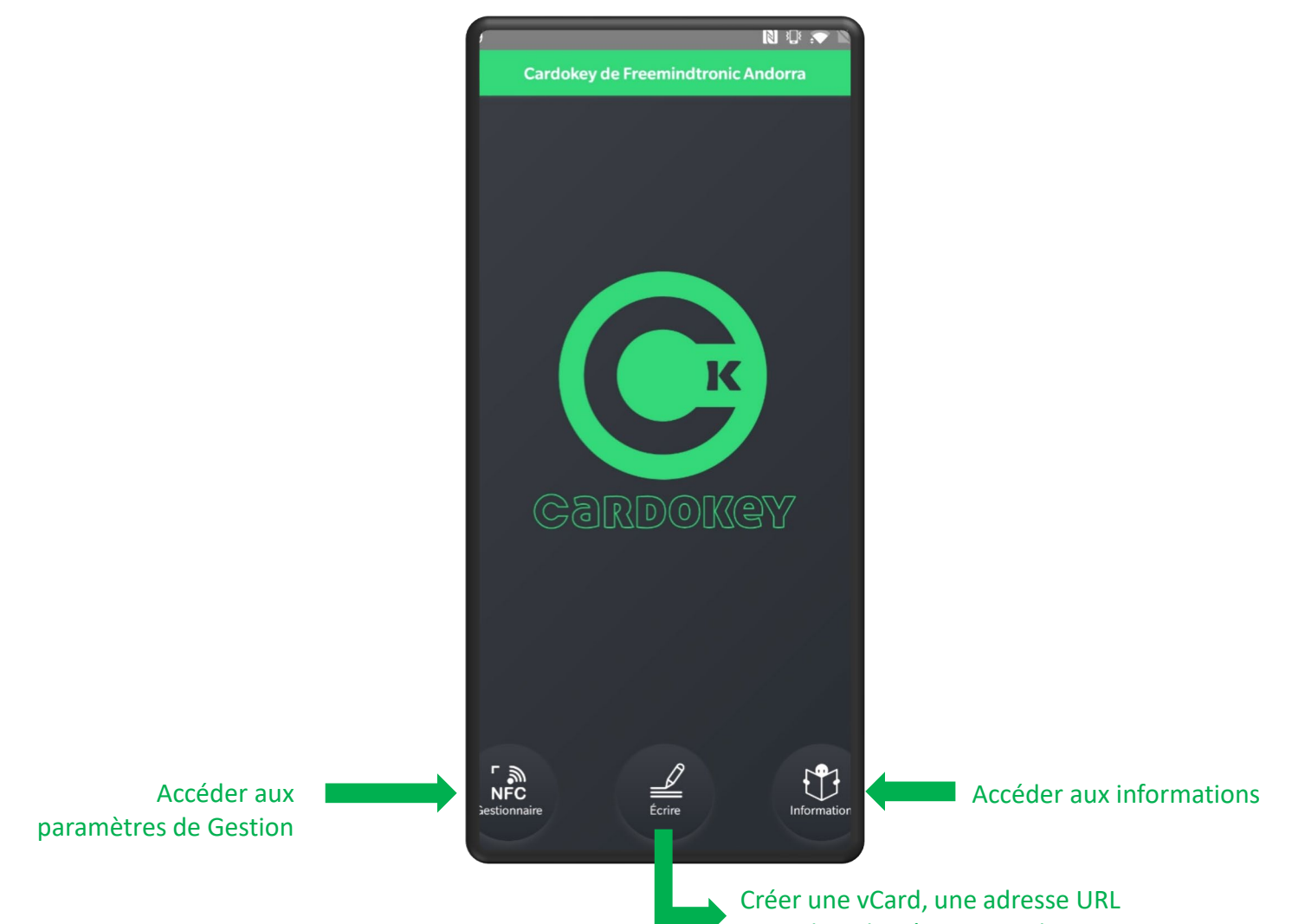

ou un lien de Réseau Social

### Créer une vCard

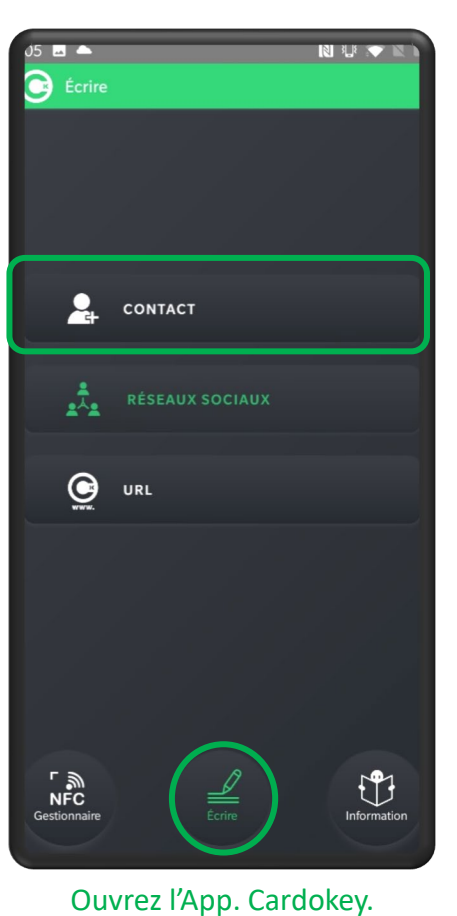

Cliquez sur « Ecrire » puis sur

« CONTACT».

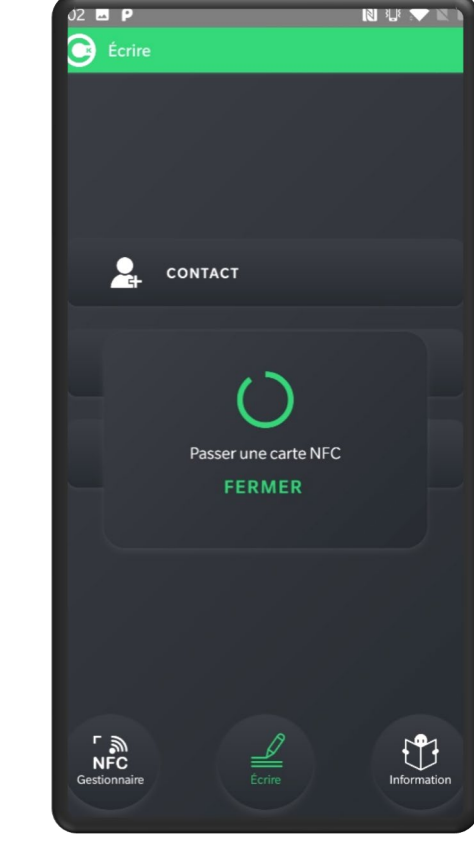

Placez la carte NFC sous le téléphone

| 02 🖬 📥 🛛 🔊 🕅 🕅                  |
|---------------------------------|
| Créer un contact                |
| 43 Octets / 3356 octets maximum |
| IMPORTER UN CONTACT             |
|                                 |
| 'rénom                          |
|                                 |
| lom                             |
|                                 |
| -mail                           |
|                                 |
| éléphone professionnel          |
|                                 |
| ëléphone                        |
|                                 |
|                                 |
| لعند میں<br>Enregistrer         |
|                                 |

Un formulaire s'affiche.

|                                                                                                    | de la carte                       |
|----------------------------------------------------------------------------------------------------|-----------------------------------|
| 04 🖬 🔺 N 년 🔻 🕅                                                                                                    | Créer un contact                  |
| 120 Octets / 3356 octets maximum                                                                                                    | 120 Octets / 3356 octets m        |
| IMPORTER UN CONTACT                                                                                                    | IMPORTER UN CONT.                 |
|                                                                                                    | Prénom                            |
| renom                                                                                                    | Pierre                            |
| 'ierre                                                                                                    | Nom                               |
| lom                                                                                                    | DURAND                            |
| URAND                                                                                                    | E-mail ·                          |
| -mail                                                                                                    | p.dura                            |
| .durand@gmail.com                                                                                                    | C Téléph                          |
| éléphone professionnel                                                                                                    | O0331 Passer une carte NF0 FERMER |
| 033123456789                                                                                                    | Téléph                            |
|                                                                                                    | 0033612345678                     |
| éléphone                                                                                                    |                                   |
| 033612345678                                                                                                    | Adresse Professionnelle           |
|                                                                                                    | -                                 |
| (we and the second second seco | لي<br>سر بن)<br>Enregistrer       |
|                                                                                                    |                                   |

Complétez les informations et

cliquez sur « Enregistrer ».

Indication de la taille

Placez la carte NFC sous le téléphone pour enregistrer les données.

kimum

## **Enregistrer une adresse de Réseau Social**

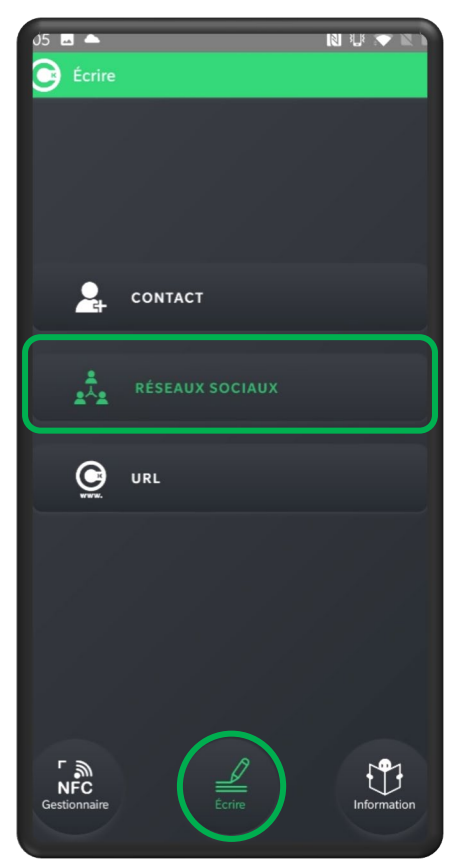

Ouvrez l'App. Cardokey. Cliquez sur « Ecrire » puis sur « **RESEAUX SOCIAUX**».

| 05 🖪 📥<br>• Réseaux sociaux |            |
|-----------------------------|------------|
| 山                           | DEVIANTART |
| (Å)                         | DISCORD    |
| f                           | FACEBOOK   |
| ••                          | FLICKR     |
| Ð                           | GITHUB     |
| *                           | ICQ        |
| Ø                           | INSTAGRAM  |
| in                          | LINKEDIN   |
| e                           | MASTODON   |
| •••                         | MEDIUM     |
| @                           | DINTEDECT  |

Choisissez quel réseau social vous souhaitez enregistrer. (ici cliquez sur YouTube)

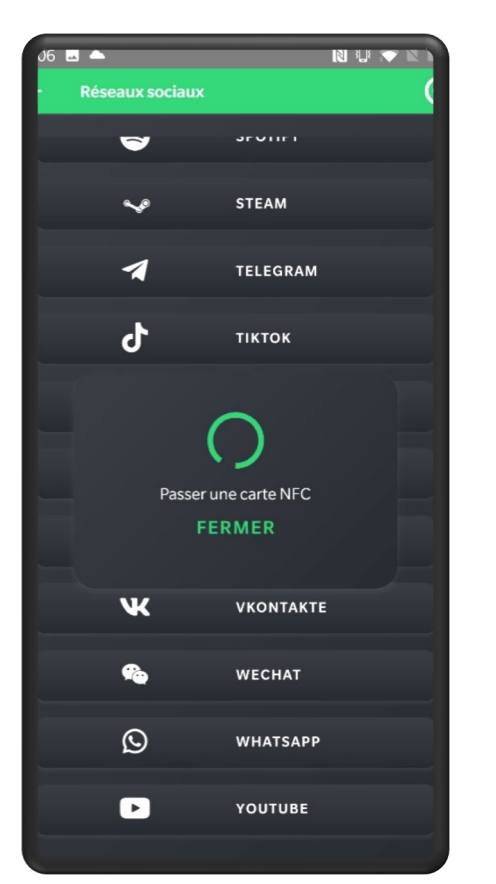

Placez la carte NFC sous le téléphone. Une fenêtre s'affiche.

| Réseaux sociaux C              | 07 酉 급 ▲<br>• Réseaux sociaux<br>38 Octets / 3356 o | NU V 🗣        |
|--------------------------------|-----------------------------------------------------|---------------|
| 38 Octets / 250 octets maximum | - Réseaux sociaux<br>38 Octets / 3356 o             | ctets maximum |
|                                | 38 Octets / 3356 o                                  | ctets maximum |
|                                |                                                     |               |
| d'utilisateur                  | Nom C                                               | )<br>arte NFC |
| لعند ۱۱)<br>Enregister         | FERM                                                | IER           |

Ecrivez l'adresse de la chaine YouTube et cliquez sur « Enregistrer ».

## Réseaux sociaux 38 Octets / 3356 octets maximum Free Passer une carte NFC Enregistrer

Placez la carte NFC sous le téléphone pour enregistrer les données.

#### **Enregistrer une adresse URL**

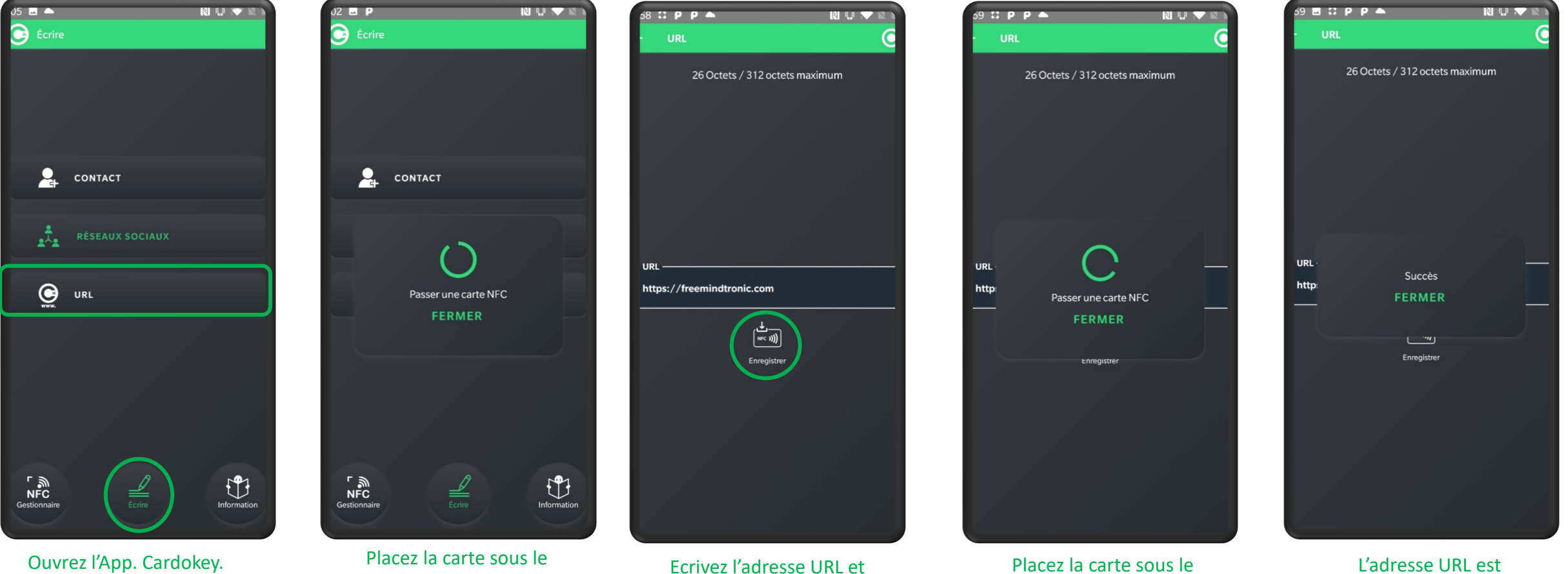

cliquez sur « Enregistrer »

Cliquez sur « Ecrire » puis sur « URL »

téléphone

téléphone pour enregistrer

L'adresse URL est enregistrée

#### Lecture NFC des informations stockées dans la carte

Vous avez enregistré un lien de réseau social ou une URL sur votre carte NFC.

En plaçant votre carte NFC sous l'antenne NFC d'un téléphone, voilà ce qui se passera.

#### **Adresse URL**

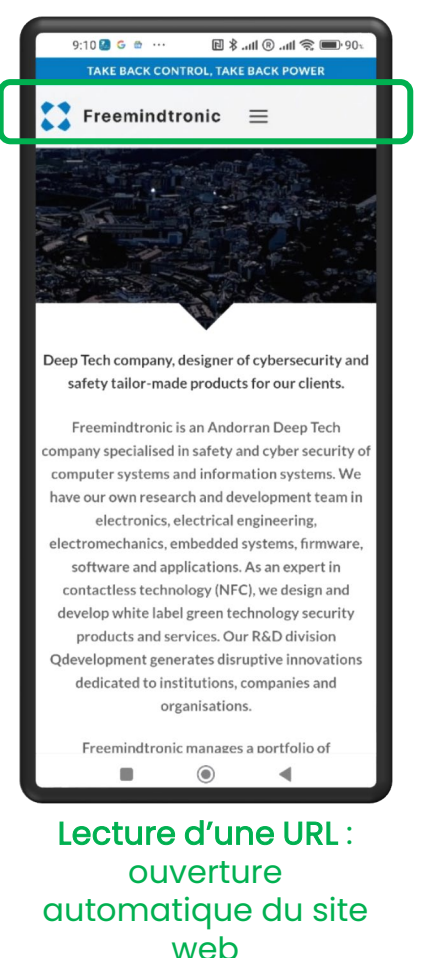

#### Chaine YouTube

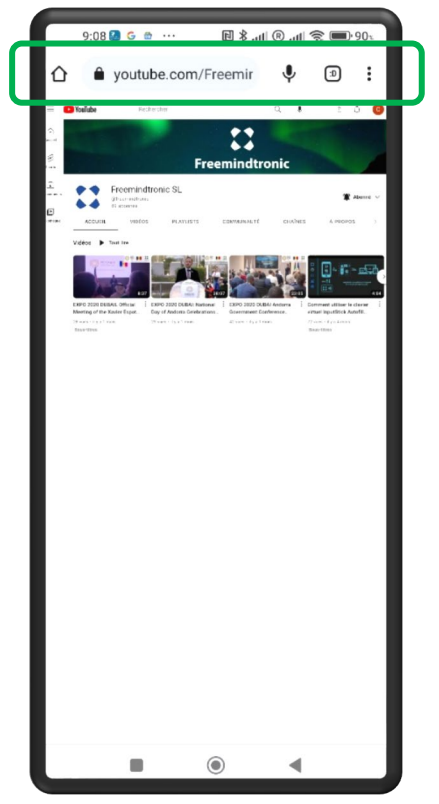

Lecture d'un lien YouTube : ouverture automatique de la chaîne

## Importer un contact avec un téléphone Android

Vous avez enregistré une vCard. En plaçant votre carte NFC sous l'antenne NFC de votre téléphone, voilà ce qui se passera : la vCard est lue automatiquement et vous choisissez où enregistrer le contact.

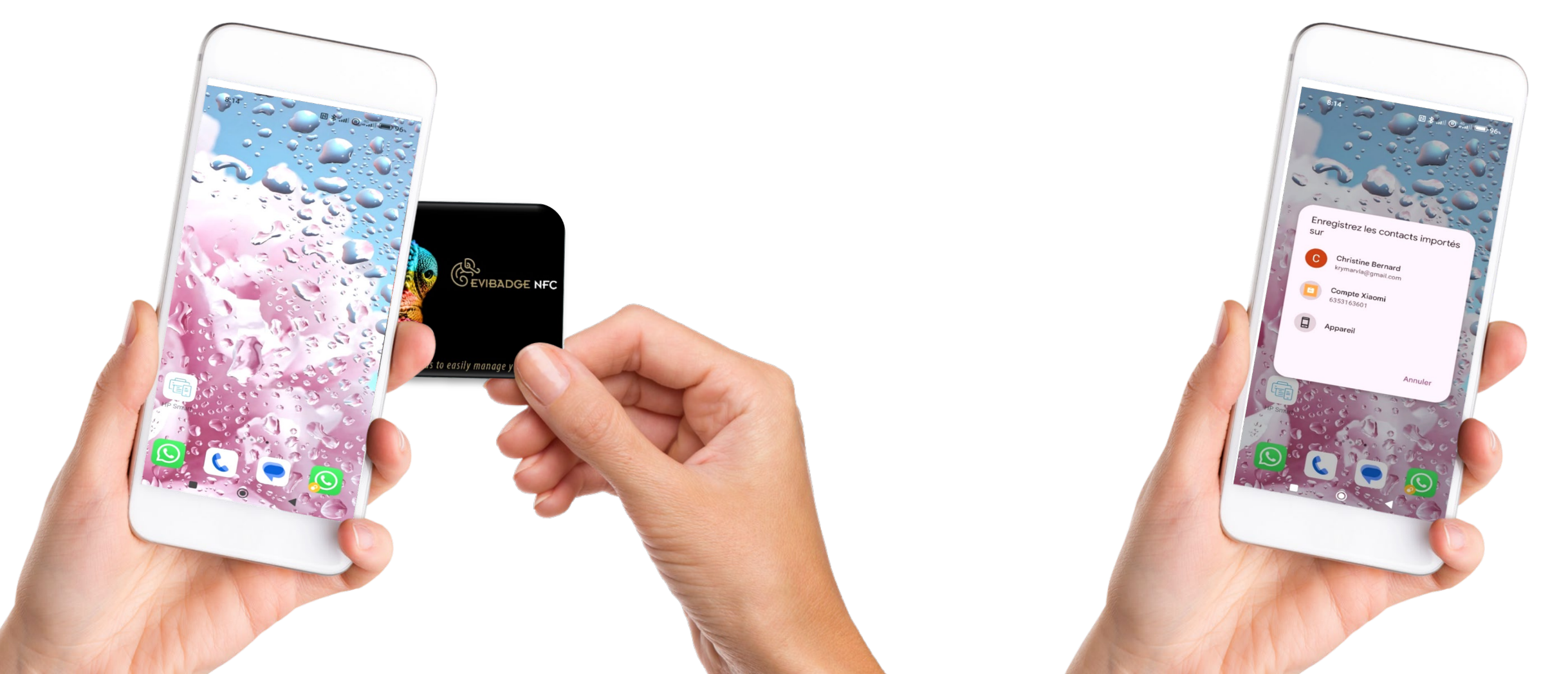

#### Importer un contact avec un iPhone

Vous avez enregistré une vCard. Ouvrez l'Application et cliquez sur "ÉDITER". Placez la carte NFC sous votre iPhone. Cliquez ensuite sur "EXPORTER LE CONTACT". Le contact est bien enregistré.

C

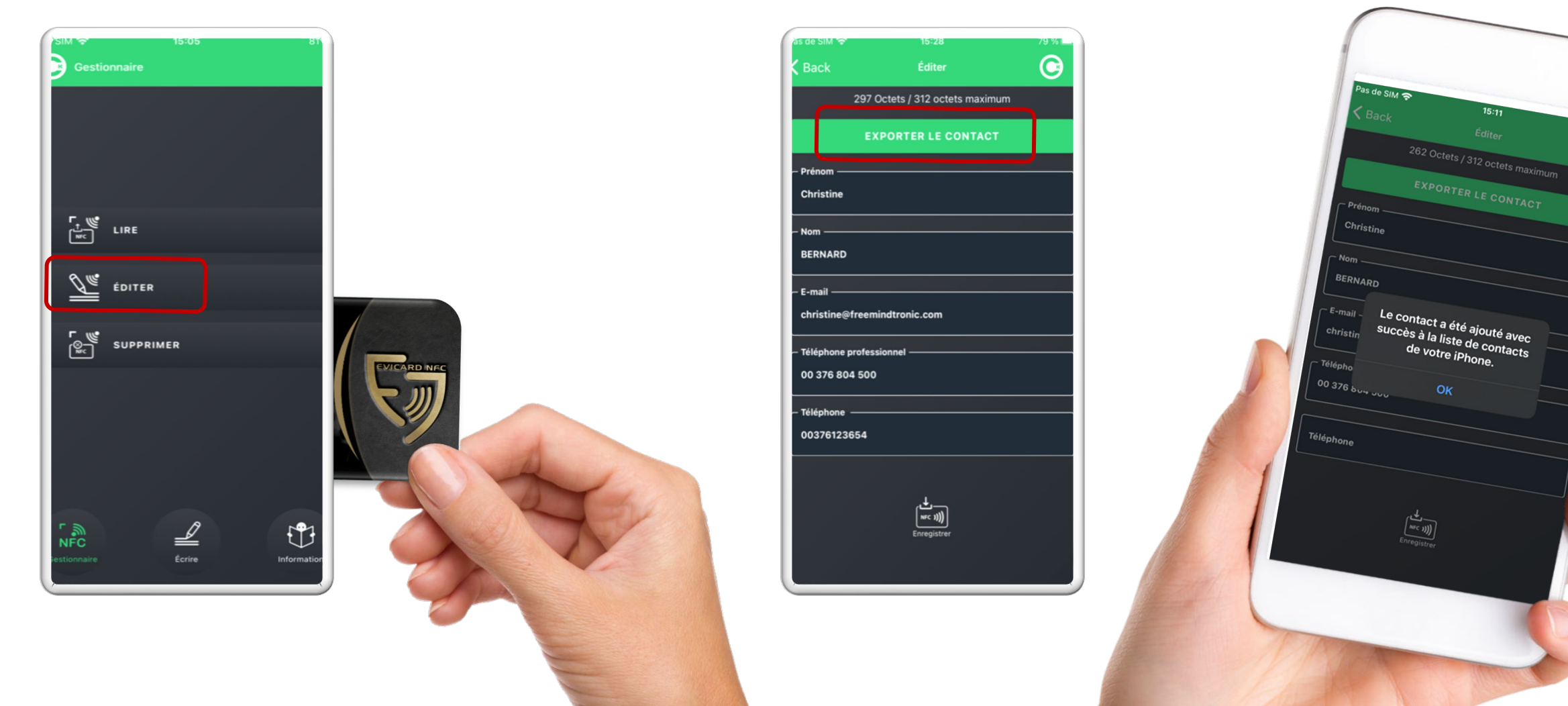

# **LIRE LES DONNÉES**

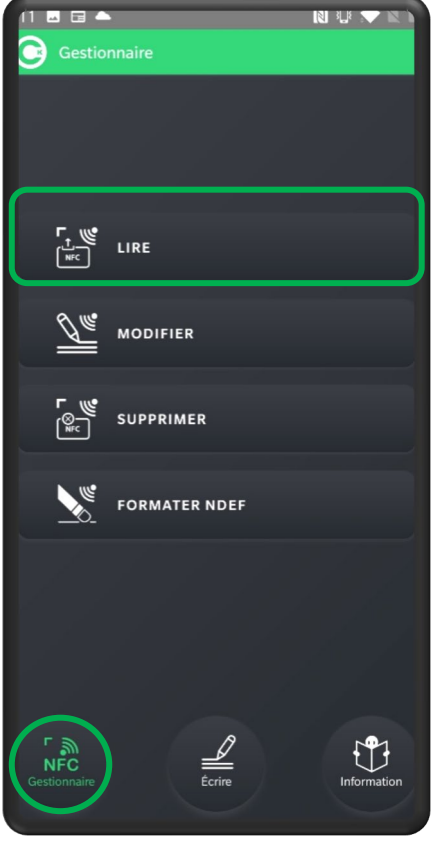

Cliquez sur « NFC Gestionnaire » puis sur « LIRE »

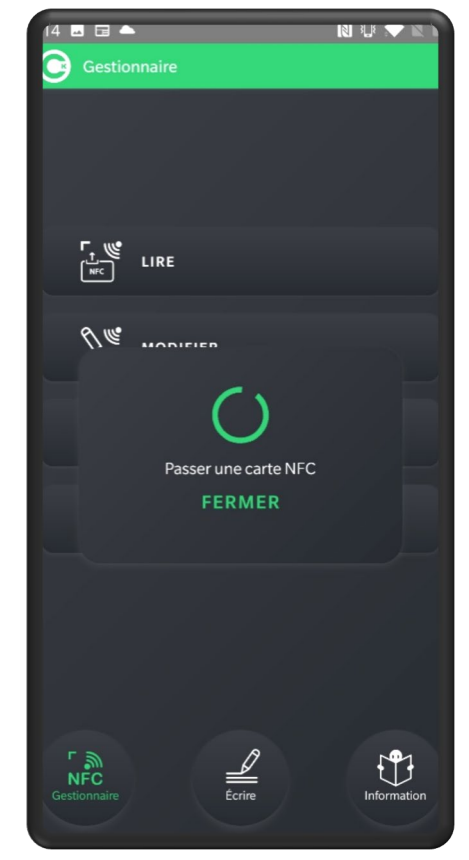

Placez la carte sous le téléphone

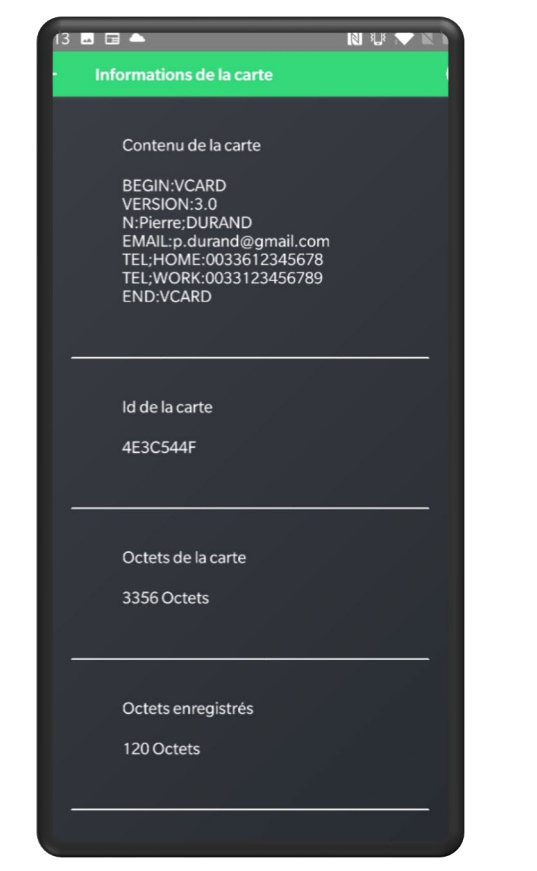

Lecture d'une vCard

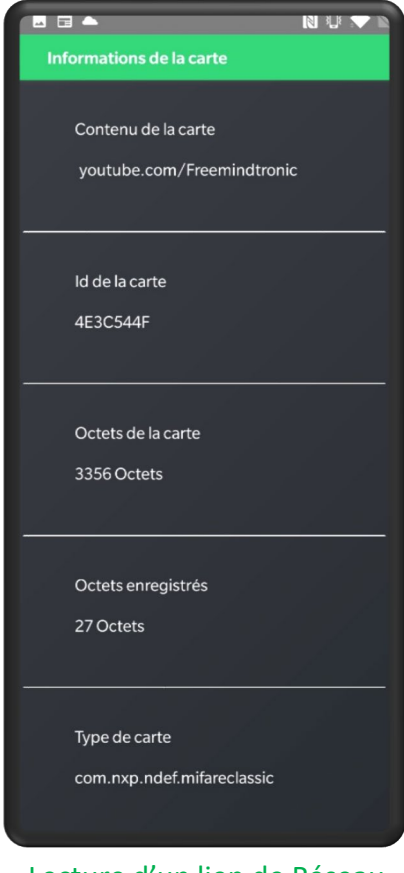

Lecture d'un lien de Réseau Social (YouTube)

# **MODIFIER LES DONNÉES (ANDROID)**

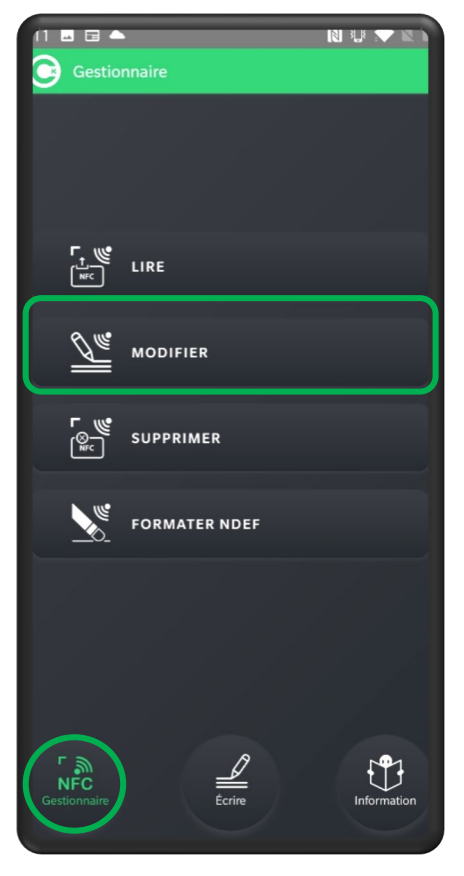

Cliquez sur « NFC Gestionnaire » et sur « MODIFIER »

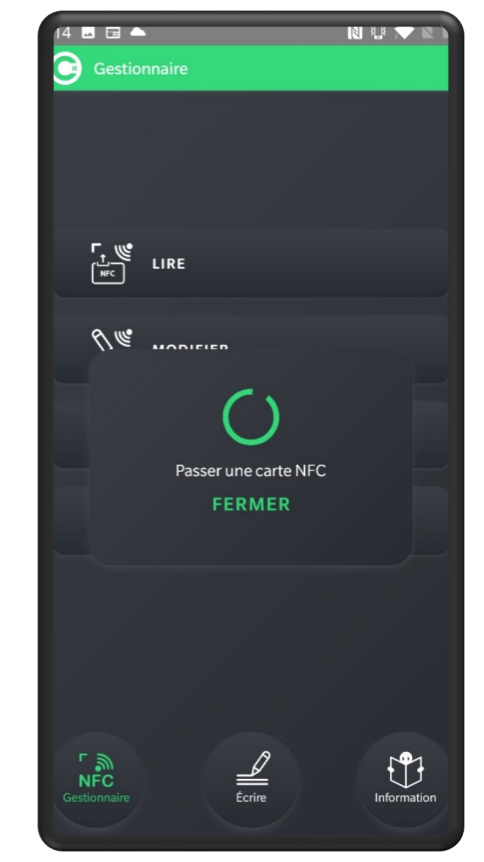

Placez la carte sous le téléphone

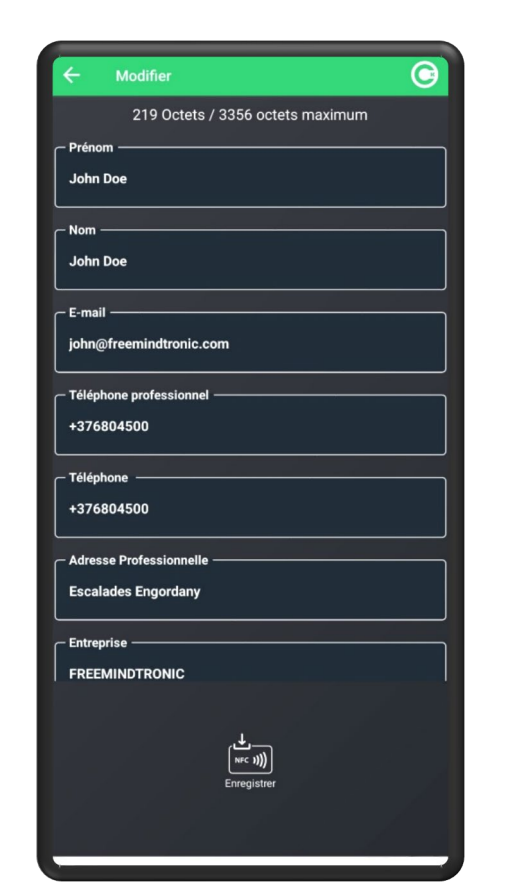

Les données enregistrées s'affichent à l'écran

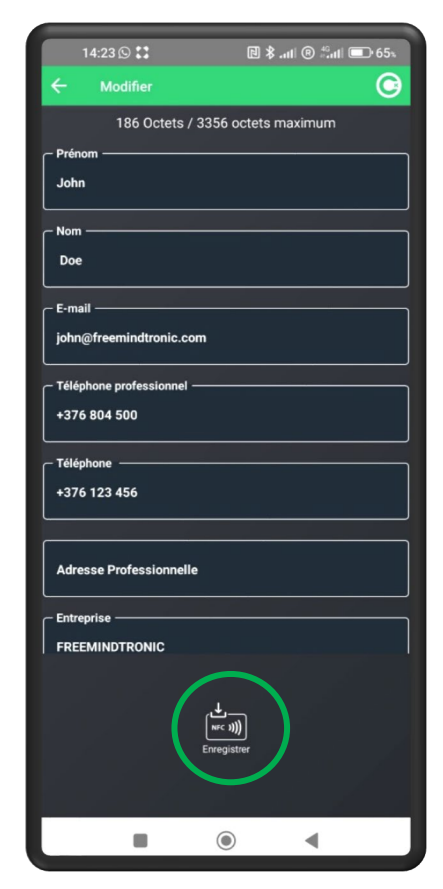

Effectuez les modifications et cliquez sur « **Enregistrer** »

# **EDITER LES DONNÉES (APPLE)\***

| de SIM 🗢            | 15:05     | 81 %            |
|---------------------|-----------|-----------------|
| Gestic              |           |                 |
|                     |           |                 |
|                     |           |                 |
|                     |           |                 |
|                     |           |                 |
|                     |           |                 |
|                     |           |                 |
| <b>س</b> -          | LIRE      |                 |
|                     |           |                 |
| R 11                |           |                 |
| <u></u>             | EDITER    | J               |
|                     |           |                 |
| <b>۳</b> ا          | SUPPRIMER |                 |
|                     |           |                 |
|                     |           |                 |
|                     |           |                 |
|                     |           |                 |
|                     |           |                 |
|                     |           |                 |
|                     |           |                 |
| 5.00                |           | ( <b>19</b> 1 ) |
| NFC<br>Gestionnaire | Écrire    |                 |
|                     |           |                 |
|                     |           |                 |

Cliquez sur « NFC Gestionnaire »

et sur « ÉDITER »

| de SIM 🔝   | 15:05              | 81 % |
|------------|--------------------|------|
| Gestionnai |                    |      |
|            |                    |      |
|            |                    |      |
|            |                    |      |
|            |                    |      |
|            |                    |      |
|            |                    |      |
|            |                    |      |
|            | $\frown$           |      |
| Pi         | rêt à scanner      |      |
|            |                    |      |
| Р          | lease tap NFC tags |      |
|            |                    |      |
|            | Annuler            |      |
|            |                    |      |
|            |                    |      |

Placez la carte sous le téléphone

| de SIM 🗢   | 15:27                           | 79 % |
|------------|---------------------------------|------|
| Back       | Éditer                          | C    |
|            | 262 Octets / 312 octets maximum |      |
|            | EXPORTER LE CONTACT             |      |
| rénom —    |                                 |      |
| hristine   |                                 |      |
| lom ———    |                                 |      |
| ERNARD     |                                 |      |
| -mail ——   |                                 |      |
| hristine@f | reemindtronic.com               |      |
| éléphone p | rofessionnel                    |      |
| 0 376 804  | 500                             |      |
|            |                                 | _    |
| éléphone   |                                 |      |
|            |                                 |      |
|            | Enregistrer                     |      |
|            |                                 |      |

Les données enregistrées s'affichent à l'écran

| SIM 😴   | 15:28                           | 79 |
|---------|---------------------------------|----|
| ick     | Éditer                          | (  |
|         | 297 Octets / 312 octets maximum |    |
|         | EXPORTER LE CONTACT             |    |
| nom —   |                                 |    |
| ristine |                                 |    |
| n —     |                                 |    |
| RNARD   |                                 |    |
| nail —  |                                 |    |
| istine@ | freemindtronic.com              |    |
| éphone  | professionnel                   |    |
| 376 80  | 4 500                           |    |
| éphone  |                                 |    |
| 376123  | 654                             |    |
|         | (Live ;1))<br>Enregistrer       |    |

Effectuez les modifications et cliquez sur « Enregistrer »

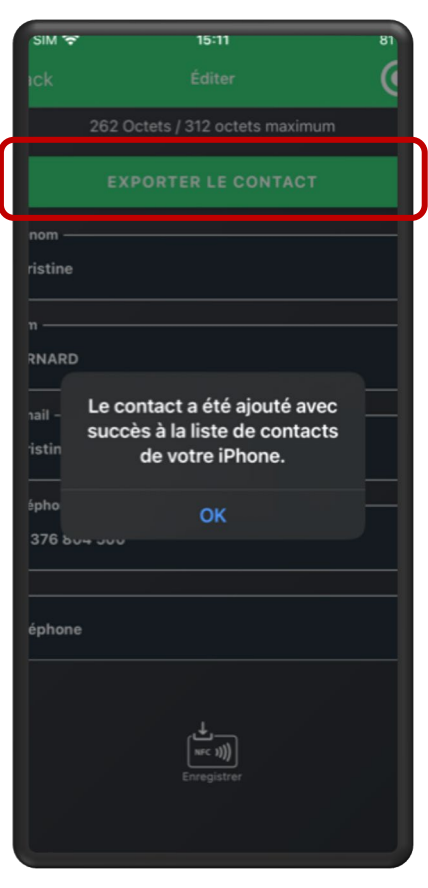

Cliquez sur **"EXPORTER LE CONTACT**" pour l'enregistrer dans les contacts de l'iPhone

(\*) Permet de lire une vCard NFC et de l'enregistrer dans les contacts d'un iPhone

# **SUPPRIMER LES DONNÉES**

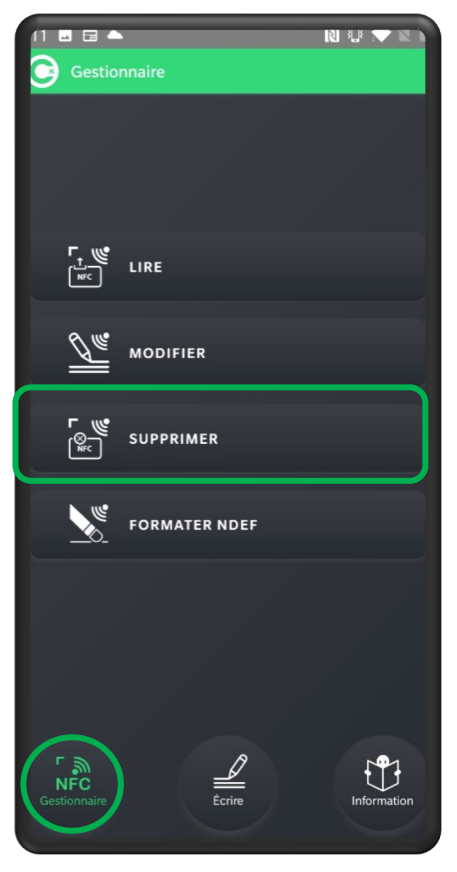

Cliquez sur « NFC Gestionnaire » puis sur « SUPPRIMER »

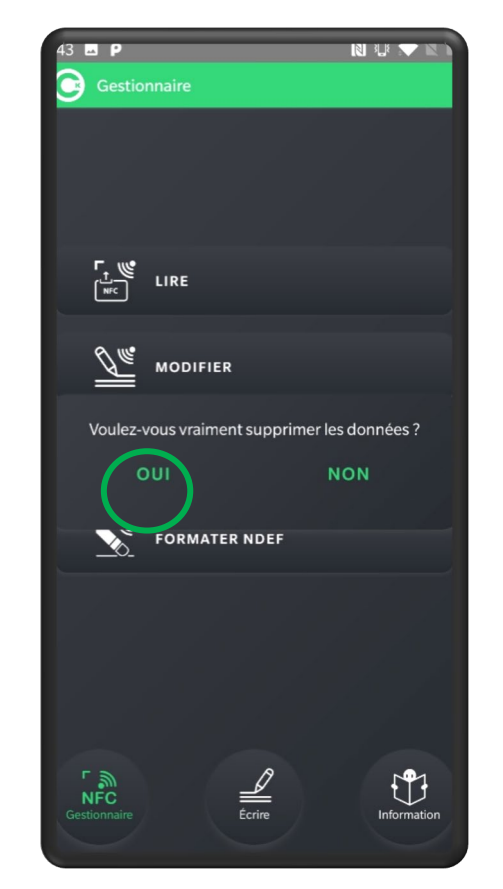

Cliquez sur l'icône OUI

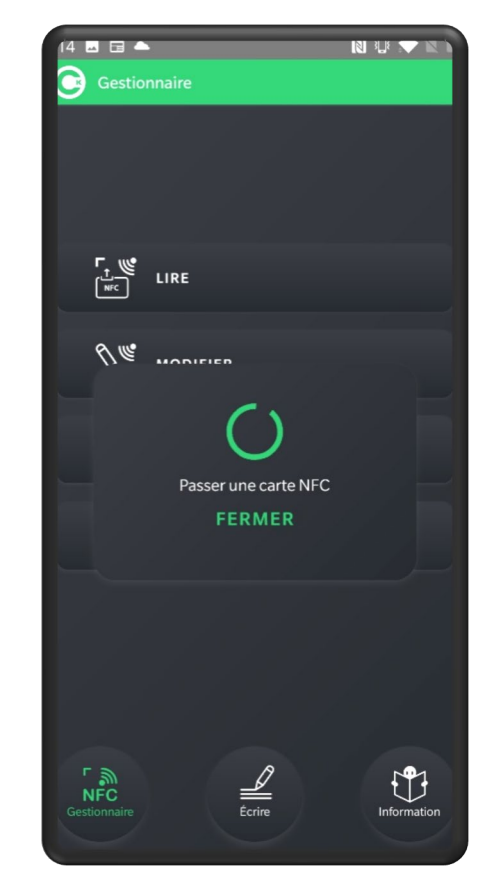

Passez la carte sous le téléphone

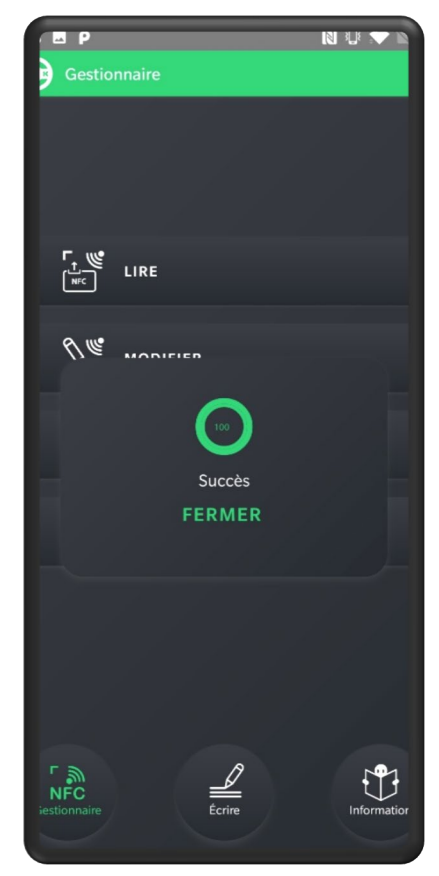

Les données ont été supprimées

## **FORMATER NDEF \***

Cette fonction permet de formater une carte NFC au format NDEF.

Les données enregistrées seront lisibles par tout type de téléphone équipé de la technologie NFC.

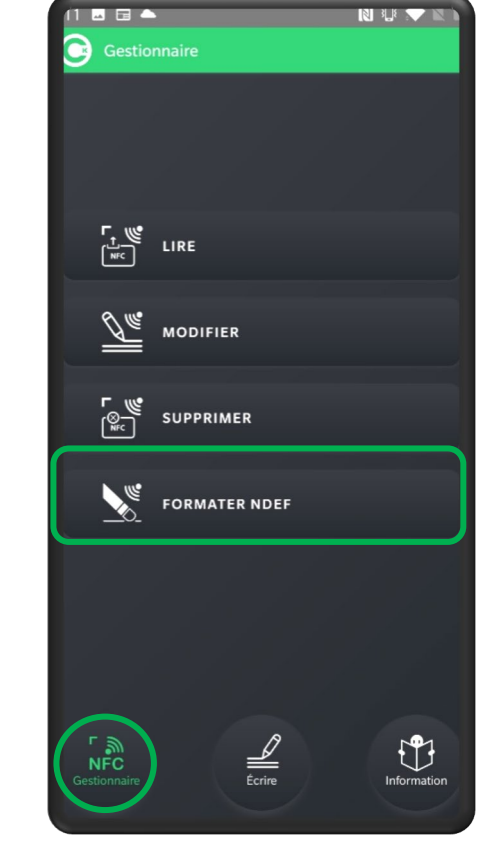

Cliquez sur « NFC Gestionnaire » puis sur « FORMATER NDEF »

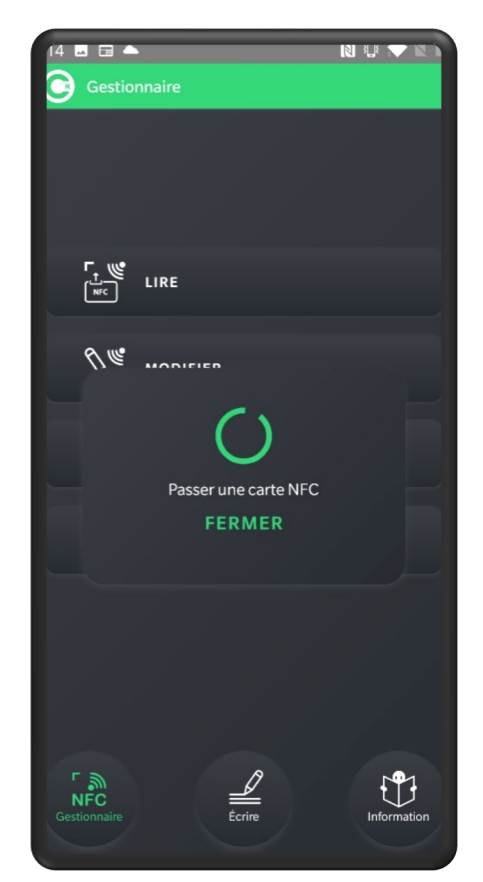

Placez la carte sous le téléphone

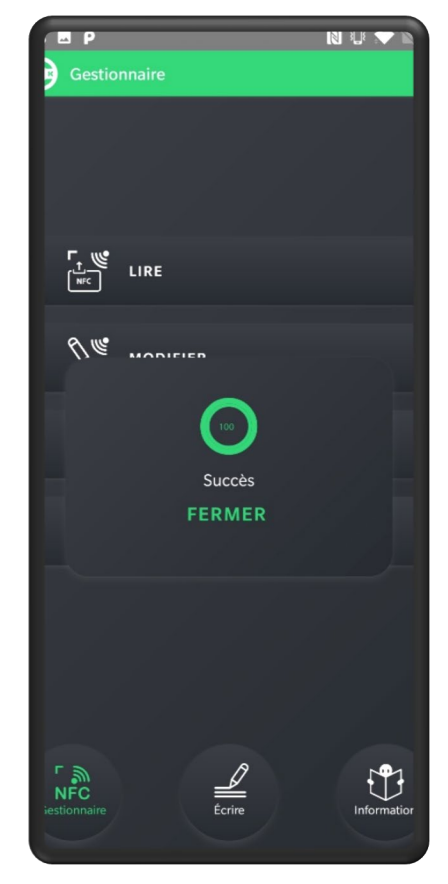

La carte est formatée NDEF

(\*) Fonctionnalité non disponible sur Apple

# **INFORMATION 1/2**

Écrire ິ NFC Gestionnaire Information

Ouvrez l'App. Cardokey. Cliquez sur « **Information**»

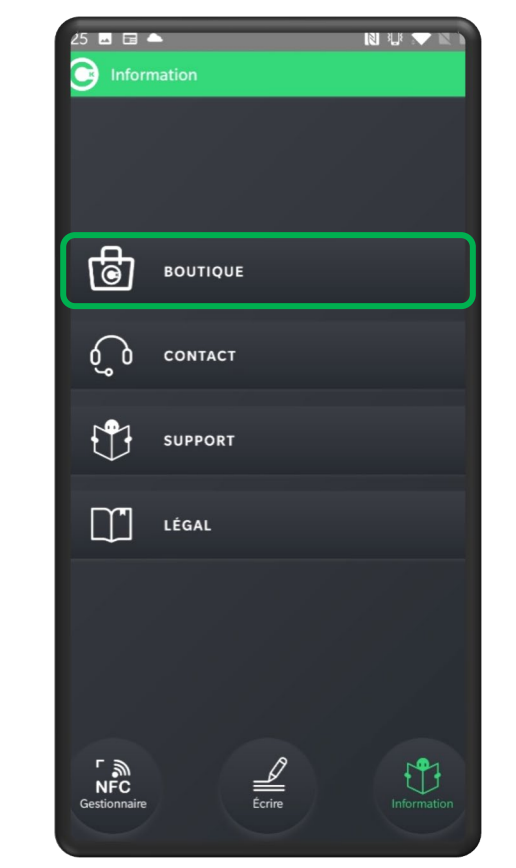

Cliquez sur « **BOUTIQUE** ». Automatiquement vous serez dirigé vers le site Cardokey.

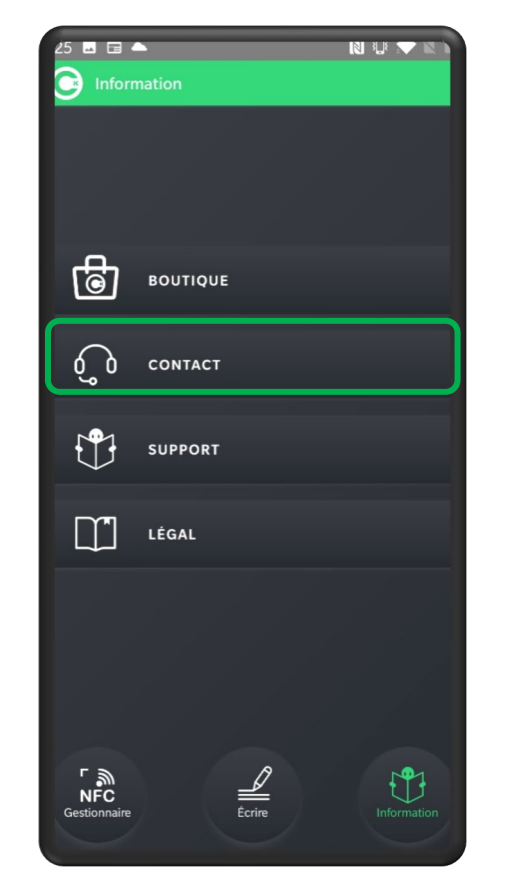

Cliquez sur « **CONTACT** ».

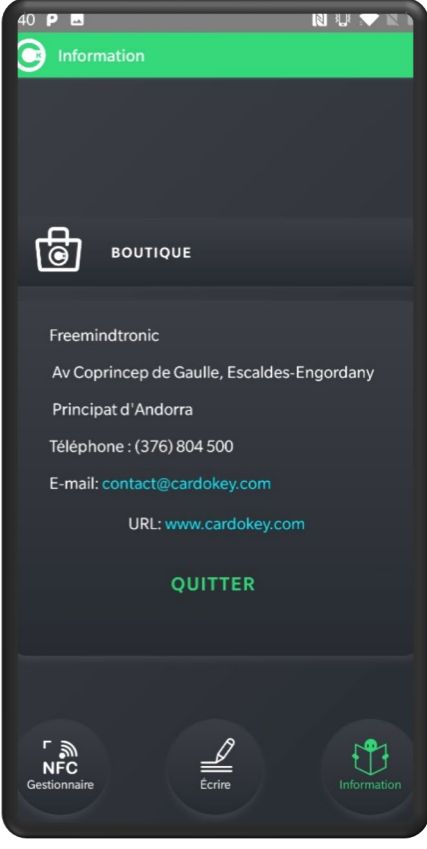

Les informations concernant Freemindtronic s'affichent

# **INFORMATION 2/2**

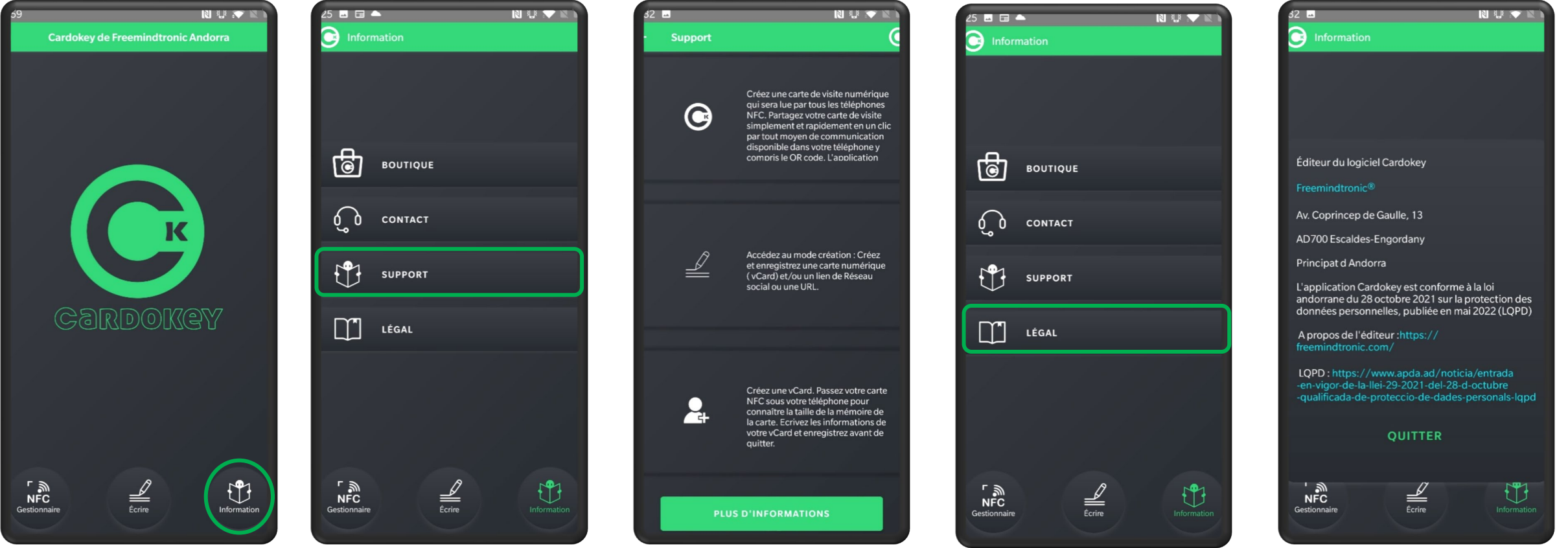

Ouvrez l'App. Cardokey. Cliquez sur « Information»

Cliquez sur « SUPPORT ».

Vous accédez à la liste des icônes de l'application avec une explication personnalisée

Cliquez sur « LÉGAL ».

Vous accédez aux informations

légales de l'Application

Take back control, Take back power

# **EviSwap Technology**

By Freemindtronic Andorra

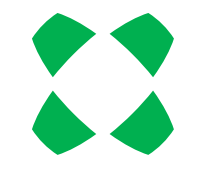

En savoir plus : <u>https://freemindtronic.com Technologie EviSwap</u>

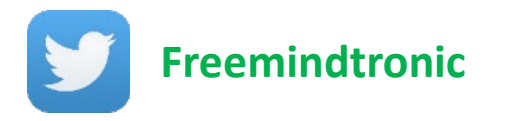

Copyright© 2023 Tous droits réservés - Produits brevetés - Freemindtronic Andorra